# FMCのパケットトレーサツールを使用したパケ ットのリプレイ

内容
 はじめに
 前提条件
 要件
 使用するコンポーネント
 FMCで使用可能なパケットトレーサツールを使用してパケットをリプレイします。
 PCAPファイルを使用してパケットを再生します。
 このオプションの使用に関する制限
 関連資料

## はじめに

このドキュメントでは、FMC GUIのPacket Tracerツールを使用して、FTDデバイスでパケットを リプレイする方法について説明します。

### 前提条件

#### 要件

次の項目に関する知識があることが推奨されます。

- FirePOWER の知識
- ファイアウォールを通過するパケットフローの知識

使用するコンポーネント

- Cisco Secure Firewall Management Center(FMC)およびCisco Firewall Threat Defense(FTD)バージョン7.1以降
- pcap形式のパケットキャプチャファイル

このドキュメントの情報は、特定のラボ環境にあるデバイスに基づいて作成されました。このド キュメントで使用するすべてのデバイスは、クリアな(デフォルト)設定で作業を開始していま す。本稼働中のネットワークでは、各コマンドによって起こる可能性がある影響を十分確認して ください。

FMCで使用可能なパケットトレーサツールを使用してパケット をリプレイします。 1. FMC GUIにログインします。Devices > Troubleshoot > Packet Tracerの順に選択します。

|             | Devices / Troubleshoot                                               | / Packet Tracer                                                                                                    | Overview                                             | Analysis                                                                                                    | Policies        | Devices                                 | Objects                   | Integration                          | D                                | eploy                         | ର୍ 🚱 🔅 🔞                                                 | admin ~ doubt SECURE |
|-------------|----------------------------------------------------------------------|----------------------------------------------------------------------------------------------------|------------------------------------------------------|----------------------------------------------------------------------------------------------------|-----------------|-----------------------------------------|---------------------------|--------------------------------------|----------------------------------|-------------------------------|----------------------------------------------------------|----------------------|
| <br>=       | New Trace                                                            | ÷                                                                                                    |                                                      |                                                                                                    |                 | Device I                                | Management                | VPN<br>Site To Site                  | 9                                | Trou                          | bleshoot<br>Download                                     | CLI   Packet Capture |
| ace History | Select Device*<br>Select the packet typ<br>Protocol*<br>Source Type* | 10.197.224.9<br>be from the Protocol driver of the Protocol driver of the Protocol drivero driver of the Protocol dri | op-down, and                                         | then specify the specify the specify the specify the specify the specific specific s | ne packet paran | QoS<br>Platform<br>FlexCon<br>Certifica | n Settings<br>fig<br>ites | Remote Ac<br>Dynamic A<br>Troublesho | ccess<br>occess Palicy<br>noting | Pack<br>Pack<br>Upgr<br>Three | ket Tracer<br>ket Capture<br>rade<br>eat Defense Upgrade |                      |
|             | Source Port* Inline Tag Bypass security o                            | Enter or select a po<br>checks for the simulate<br>ed packet as an IPsec/                                                                                                    | ort number<br>(0-65533)<br>ed packet<br>SSL VPN decr | )<br>ypted packet                                                                                                    | (0-65535)       |                                         | Allow                     | the simulated packet                 | t to transmit from               | Cha                           | e                                                        | Reset                |
|             | Trace Result                                                         |                                                                                                    |                                                      |                                                                                                    |                 |                                         |                           |                                      |                                  |                               |                                                          | ¶a ⊗ X               |

2. 送信元、宛先、プロトコル、入力インターフェイスの詳細を入力します。[トレース]をクリ ックします。

|             | Firewall Manager<br>Devices / Troubleshoot /                       | nent Center c                                                                                                    | Overview Analysi             | s Policies             | Devices | Objects               | Integration  |                            | Deploy      | ۹ 🕻   | P 0       | admin ~    | cisco SECUR    | E |
|-------------|--------------------------------------------------------------------|----------------------------------------------------------------------------------------------------|------------------------------|------------------------|---------|-----------------------|--------------|----------------------------|-------------|-------|-----------|------------|----------------|---|
| н<br>Т      | New Trace +                                                        | -                                                                                                    |                              |                        |         |                       |              |                            | File Dow    | mload | Threat De | efense CLI | Packet Capture |   |
| ace History | Select Device*<br>Select the packet type                           | 10.70.73.44<br>e from the Protocol drop-(                                                                                                    | v<br>down, and then specif   | )<br>y the packet para | meters. | Ingress In<br>VLAN ID | nterface*    | Select                     | (1-4096)    | )     | √ C       |            |                |   |
|             | Protocol*<br>Source Type*                                          | ICMP ~                                                                                                    | or Select a PCAP             | File 🗸 🕻               |         | Destinatio            | on Type*     | IPv4 ~                     | 10.197.     | 226.1 | _         |            |                |   |
|             | Type*                                                              | 8 (Echo Request)                                                                                                    | ~                            | Ĵ                      |         | ID                    |              |                            | (1-6553     | 5)    |           |            |                |   |
|             | Code*<br>Inline Tag                                                | 0                                                                                                    | (0-255)<br>(0-65533)         |                        |         |                       |              |                            |             |       |           |            |                |   |
|             | <ul> <li>Bypass security cl</li> <li>Treat the simulate</li> </ul> | hecks for the simulated particle of the simulated particle of the simu | acket<br>VPN decrypted packe | t                      |         | Allow                 | the simulate | ed packet to transmit fror | n the devie | ce    |           | Rese       | t ] Trace      |   |
|             | Trace Result                                                       |                                                                                                    |                              |                        |         |                       |              |                            |             |       |           |            | ₽ <u></u>      | 9 |

- 3. Allow the simulated packet to transmit from the device to replay this packet from the deviceのオプションを使用します。
- 4. アクセスコントロールポリシーにICMPパケットをドロップするための設定済みルールがあ るため、パケットがドロップされたことを確認します。

| Fir | rewall Management C<br>vices / Troubleshoot / Packet T | enter Overview                              | Analysis                   | Policies                     | Devices                    | Objects                      | Integration                                  |                                  | Deploy                  | ۹                 | 6 <sup>00</sup> ¢     | 0                | admin ~                      | cisco              | SEC       | URE |
|-----|--------------------------------------------------------|---------------------------------------------|----------------------------|------------------------------|----------------------------|------------------------------|----------------------------------------------|----------------------------------|-------------------------|-------------------|-----------------------|------------------|------------------------------|--------------------|-----------|-----|
|     |                                                        |                                             |                            |                              |                            |                              |                                              |                                  |                         |                   |                       |                  | Rese                         |                    | Trace     |     |
| 1   | frace Result: 😑 DROP                                   |                                             |                            |                              |                            |                              |                                              |                                  |                         |                   |                       |                  |                              | F2                 | $\approx$ | ×   |
| B   | Packet Details: 11:59:51.23                            | 33 - 192.168.1.2 > 10.106.2                 | 26.1 ICMP                  |                              |                            |                              |                                              |                                  |                         |                   |                       |                  |                              |                    |           |     |
|     | PC(vrfid:0)                                            |                                             |                            |                              |                            |                              |                                              |                                  |                         |                   |                       |                  |                              |                    |           |     |
| » 🥑 | ACCESS-LIST                                            |                                             |                            |                              |                            |                              |                                              |                                  |                         |                   |                       |                  |                              |                    |           |     |
| » 🥑 | INPUT-ROUTE-LOOKUP   R                                 | esolve Egress Interface                     |                            |                              |                            |                              |                                              |                                  |                         |                   |                       |                  |                              |                    |           |     |
| ~ 0 | ACCESS-LIST   log                                      |                                             |                            |                              |                            |                              |                                              |                                  |                         |                   |                       |                  |                              |                    |           |     |
| - T | Type:                                                  | ACCESS-LIST                                 |                            |                              |                            |                              |                                              |                                  |                         |                   |                       |                  |                              |                    |           |     |
|     | Subtype:                                               | log                                         |                            |                              |                            |                              |                                              |                                  |                         |                   |                       |                  |                              |                    |           |     |
|     | Result:                                                | O DROP                                      |                            |                              |                            |                              |                                              |                                  |                         |                   |                       |                  |                              |                    |           |     |
|     | Config:                                                | access-group CSM_FW<br>list CSM_FW_ACL_ rem | ACL_ global // ACL_ global | access-list C<br>8454920: AC | SM_FW_ACL_<br>CESS POLICY: | advanced de<br>Port-scan tes | ny object-group ICMF<br>t Mandatory access-I | P_ALLOW ifc PC<br>list CSM_FW_AC | any ifc OL<br>L_ remark | T any i<br>rule-i | rule-id 2<br>d 268454 | 684549<br>920: L | 20 event-log<br>4 RULE: bloc | g flow-s<br>k ICMP | tart a    | ce  |
|     | Additional Information                                 |                                             |                            |                              |                            |                              |                                              |                                  |                         |                   |                       |                  |                              |                    |           |     |
| ~ 0 | Result: drop                                           |                                             |                            |                              |                            |                              |                                              |                                  |                         |                   |                       |                  |                              |                    |           |     |
|     | Input Interface:                                       | PC(vrfid:0)                                 |                            |                              |                            |                              |                                              |                                  |                         |                   |                       |                  |                              |                    |           |     |
|     | Input Status:                                          | up                                          |                            |                              |                            |                              |                                              |                                  |                         |                   |                       |                  |                              |                    |           |     |
|     | Input Line Status:                                     | up                                          |                            |                              |                            |                              |                                              |                                  |                         |                   |                       |                  |                              |                    |           |     |
|     | Output Interface:                                      | OUT(vrfid:0)                                |                            |                              |                            |                              |                                              |                                  |                         |                   |                       |                  |                              |                    |           |     |
|     | Output Status:                                         | up                                          |                            |                              |                            |                              |                                              |                                  |                         |                   |                       |                  |                              |                    |           |     |
|     | Output Line Status:                                    | up                                          |                            |                              |                            |                              |                                              |                                  |                         |                   |                       |                  |                              |                    |           |     |
|     | Action:                                                | drop                                        |                            |                              |                            |                              |                                              |                                  |                         |                   |                       |                  |                              |                    |           |     |
|     | Drop Reason:                                           | (acl-drop) Flow is deni                     | ed by configu              | red rule                     |                            |                              |                                              |                                  |                         |                   |                       |                  |                              |                    |           |     |
|     | Drop Detail:                                           | , Drop-location: frame (                    | 0x000000aaac               | dc0eb0 flow                  | NA)/NA                     |                              |                                              |                                  |                         |                   |                       |                  |                              |                    |           |     |
|     |                                                        |                                             |                            |                              |                            |                              |                                              |                                  |                         |                   |                       |                  |                              |                    |           |     |
|     | OUT(vrfid:0)                                           |                                             |                            |                              |                            |                              |                                              |                                  |                         |                   |                       |                  |                              |                    |           |     |

5. TCPを使用したこのパケットトレーサは、トレースの最終結果をパケット化します(図を参

|                    | Firewall Manager                                                                                                    | Packet Tracer Ove             | rview Analysis          | Policies Dev        | vices Objects | Integration                   | Deploy Q            | 6 😳 🗘 🕜 admin 🗸             | cisco SECURE   |
|--------------------|----------------------------------------------------------------------------------------------------|-------------------------------|-------------------------|---------------------|---------------|-------------------------------|---------------------|-----------------------------|----------------|
| <br><del>,</del> , | New Trace                                                                                                    | -                             |                         |                     |               |                               | File Download       | d   Threat Defense CLI      | Packet Capture |
| n Hi               | Select Device*                                                                                                    | 10.70.73.44                   | ×                       |                     | Ingress Int   | erface* PC - Ethernet1        |                     | ~ C                         |                |
| story              | Select the packet typ                                                                                                    | e from the Protocol drop-dov  | wn, and then specify th | e packet parameters | VLAN ID       |                               | (1-4096)            |                             |                |
|                    | Protocol*                                                                                                    | TCP v or                      | Select a PCAP File      | × 0                 |               |                               |                     |                             |                |
|                    | Source Type*                                                                                                    | IPv4 ~ 1                      | 92.168.1.2              |                     | Destination   | n Type* IPv4                  | √ 10.197.226.       | 1                           |                |
|                    | Source Port*                                                                                                    | 1234                          | ~                       | (0-65535)           | Destination   | n Port* 443                   |                     | <ul><li>(0-65535)</li></ul> |                |
|                    | Inline Tag                                                                                                    | (0-                           | -65533)                 |                     |               |                               |                     |                             |                |
|                    | Bypass security of the security of the secu | hecks for the simulated pack  | et                      |                     | Allow t       | the simulated packet to trans | mit from the device |                             |                |
|                    | Treat the simulate                                                                                                    | ed packet as an IPsec/SSL VP  | N decrypted packet      |                     |               |                               |                     | Reset                       | Trace          |
|                    | Trace Result: 🕑 AL                                                                                                    |                               |                         |                     |               |                               |                     |                             | ₽ ≈ ×          |
|                    | Packet Details: 12                                                                                                    | :03:30.612 - 192.168.1.2:12   | 34 > 10.197.226.1:443   | 3 TCP               |               |                               |                     |                             |                |
|                    | PC(vrfid:0)                                                                                                    |                               |                         |                     |               |                               |                     |                             |                |
| >                  | INPUT-ROUTE-LO                                                                                                    | OKUP   Resolve Egress Interfa | ace                     |                     |               |                               |                     |                             |                |
| >                  | ACCESS-LIST   Io                                                                                                    | 9                             |                         |                     |               |                               |                     |                             |                |
|                    |                                                                                                    |                               |                         |                     |               |                               |                     |                             |                |

# PCAPファイルを使用してパケットを再生します。

pcapファイルをアップロードするには、[PCAPファイルを選択]ボタンを使用します。次に、入力 インターフェイスを選択して、Traceをクリックします。

| þ           | Firewall Manag<br>Devices / Troublesho                                           | ement Center Overview                                                                                    | Analysis Policies D                                               | Devices Objects                                     | Integration                          | Deploy Q                     | 🌮 🌣 🛛 🛛         | admin ~ dudu<br>cisco | SECURE      |
|-------------|----------------------------------------------------------------------------------|----------------------------------------------------------------------------------------------------|-------------------------------------------------------------------|-----------------------------------------------------|--------------------------------------|------------------------------|-----------------|-----------------------|-------------|
| <br>_       | New Trace 3                                                                      | +                                                                                                    |                                                                   |                                                     |                                      | File Downloa                 | d   Threat Defe | nse CLI   Packet C    | apture      |
| ace History | Select Device*<br>Select the packet<br>Protocol*<br>Source Type*<br>Source Port* | 10.197.224.9<br>type from the Protocol drop - town, and<br>or Se<br>IPv4 - Enter or select a port number | d then specify the packet parameter<br>Hect a PCAP File (0-65535) | Ingress I<br>ers. VLAN ID<br>Destinati<br>Destinati | on Type* IPv4 On Port* Enter or sele | gabitEthernet0/1<br>(1-4096) | ✓ C ✓ (0-65     | 535)                  |             |
|             | Inline Tag Bypass securit Treat the simul                                        | (0-6553)<br>y checks for the simulated packet<br>lated packet as an IPsec/SSL VPN dec                    | 3)<br>crypted packet                                              | Allov                                               | v the simulated packet to tra        | insmit from the device       |                 | Reset                 | race<br>∞ × |
|             |                                                                                  |                                                                                                    |                                                                   |                                                     |                                      |                              |                 | _                     |             |

## このオプションの使用に関する制限

- 1. TCP/UDPパケットのみをシミュレートできます。
- 2. PCAPファイルでサポートされるパケットの最大数は100です。
- 3. Pcapファイルのサイズは1 MB未満にする必要があります。
- 4. PCAPファイル名は64文字(拡張子を含む)以内で、英数字、特殊文字(「。」、「-」、 「\_」)、またはその両方を含める必要があります。
- 5. 現時点では、単一のフローパケットのみがサポートされています。

#### トレース3に、ドロップの理由が無効なIPヘッダーとして表示されています

| þ     | Firewall Manager<br>Devices / Troubleshoot / | ment Center<br>Packet Tracer                                                                                           | Overview Analysi                                                                                                    | s Policies Devices                                                                                                    | Objects Integration                                                |                           | Deploy Q 🍪 🛱   | admin ~ "livelit" SECURE |
|-------|----------------------------------------------|----------------------------------------------------------------------------------------------------|----------------------------------------------------------------------------------------------------|----------------------------------------------------------------------------------------------------|--------------------------------------------------------------------|---------------------------|----------------|--------------------------|
|       | Select the packet typ                        | e from the Protocol drop                                                                                               | o-down, and then speci                                                                                                    | y the packet parameters.                                                                                                    | VLAN ID                                                            |                           | (1-4096)       |                          |
| m     | Protocol*                                    |                                                                                                    | or single2.pcap                                                                                                    | $\sim$                                                                                                    |                                                                    |                           |                |                          |
| Trac  | Source Type*                                 | IPv4 🗸                                                                                                    | 192.168.29.58                                                                                                    |                                                                                                    | Destination Type*                                                  | IPv4 🗸                    | 192.168.29.160 |                          |
| ен    | Source Port*                                 | 60376                                                                                                    | ``                                                                                                    | (0-65535)                                                                                                    | Destination Port*                                                  | 161                       | ~              | (0-65535)                |
| story | Inline Tag                                   |                                                                                                    | (0-65533)                                                                                                    |                                                                                                    |                                                                    |                           |                |                          |
|       | Bypass security of                           | hecks for the simulated                                                                                                | packet                                                                                                    |                                                                                                    | Allow the simulated                                                | d packet to transmit from | m the device   |                          |
|       | Treat the simulate                           | ed packet as an IPsec/SS                                                                                               | SL VPN decrypted pack                                                                                                    | et                                                                                                    |                                                                    |                           |                | Reset Trace              |
|       | Trace Result: 🤑 Err                          | or: Some packets from th                                                                                               | he PCAP file were not re                                                                                                    | played.                                                                                                    |                                                                    |                           |                | ¶a ☆ ×                   |
| I     | Packet 1: 11:58:21.                          | 875534 Packet<br>Packet<br>Packet<br>Packet<br>Packet<br>Inpu<br>Inpu<br>Outp<br>Actit<br>Time<br>Drop<br>Drop<br>Drop | t Details: 11:58:21.8755<br>vrfid:0)<br>drop<br>t Interface:<br>t Status:<br>t Line Status:<br>out Interface:<br>on:<br>a Taken:<br>p Reason:<br>b Detail:<br>ntity Ifc | 34 192.168.29.58:60376 > 19<br>inside(vrfid:0)<br>up<br>NP Identity Ifc<br>drop<br>0 ns<br>(invalid-ip-header) Invalid I<br>Drop-location: frame 0x0000 | 92.168.29.160:161 udp 80<br>P header<br>955f7cfb1b71b flow (NA)/NA |                           |                |                          |

パケットキャプチャとトレーサの詳細については、<u>Cisco Liveドキュメント</u>を参照してください 。 翻訳について

シスコは世界中のユーザにそれぞれの言語でサポート コンテンツを提供するために、機械と人に よる翻訳を組み合わせて、本ドキュメントを翻訳しています。ただし、最高度の機械翻訳であっ ても、専門家による翻訳のような正確性は確保されません。シスコは、これら翻訳の正確性につ いて法的責任を負いません。原典である英語版(リンクからアクセス可能)もあわせて参照する ことを推奨します。